# لخدمل ةيلحملا بيولا ةقداصم نيوكت لاتم ب صاخلا فيضلا Identity Services Engine

## تايوتحملا

<u>ةمدقملا</u> <u>ةيساسألا تابلطتملا</u> تابلطتملا <u>ةمدختسملا تانوكملا</u> <u>ةىساساً تامولعم</u> نىوكترا ISE فيض ةباوب عم LWa <u>قىلمع</u> ةكبشلل يطىطختاا مسراا <u>نىوكتلل قىساسألا تابلطتملا</u> (WLC) <u>ةىكلساللا قىلحملا ةكپشلا ىف مكحتلا رصنع نىوكت</u> ماع لكشب WebAuth ل URL ناونعك يجراخلا ISE نيوكت (ACL) لوصولا يف مكحتلا مئاوق نيوكت LWA <u>ل (SSID) ةمِدخلا ةعومجم فرعم نيوكت</u> ISE نىوكت <u>ةكبشلا زاهج فيرعت</u> <u>ةقداصملا جەن نىوكت</u> <u>ةجىتنلاو لىوختلا جەن نىوكت</u> <u>ةحصلا نم ققحتلا</u> اهحالصإو ءاطخألا فاشكتسا <u>ةلص تاذ تامولعم</u>

# ەمدقملا

فيض لخدم مادختساب (LWA) ةيلحملا بيولا ةقداصم نيوكت ةيفيك دنتسملا اذه فصي نم (ISE) ةيوهلا تامدخ كرحم Cisco.

## ةيساسألا تابلطتملا

## تابلطتملا

:ةيلاتا عيضاوملاب ةفرعم كيدل نوكت نأب Cisco يصوت

- (ISE) ةيوەلا فشك تامدخ كرحم •
- Cisco نم (WLC) ةيكلساللا LAN ةكبش يف مكحتلا ةددو •

## ةمدختسملا تانوكملا

ةيلاتلا ةيداملا تانوكملاو جماربلا تارادصإ ىلإ دنتسملا اذه يف ةدراولا تامولعملا دنتست:

- 1.4 رادصإلا ISE
- WLC، رادصإلاً، 7.4

ةصاخ ةيلمعم ةئيب يف ةدوجوملا ةزهجألا نم دنتسملا اذه يف ةدراولا تامولعملا ءاشنإ مت. تناك اذإ .(يضارتفا) حوسمم نيوكتب دنتسملا اذه يف ةمدختسُملا ةزهجألا عيمج تأدب رماً يأل لمتحملا ريثأتلل كمهف نم دكأتف ،ةرشابم كتكبش.

# ةيساسأ تامولعم

ةيزكرملا بيولا ةقداصم مادختساب Cisco يصوت ،كلذ عمو LWA نيوكت دنتسملا اذه فصي مادختسإ اهيف لضفي يتلا تاهويرانيسلا نم ليلق ددع كانه .نكمأ املك ISE عم (CWA) كلتل نيوكت لاثم اذه نإف يلاتلابو ،ديحولا رايخلا وأ (LWA) ةضفخنملا يضارألا تاهويرانيسلا.

## نيوكتلا

يف مكحتلا رصنع ىلع ةيسيئر ةئيەتو ةنيعم ةقبسم تابلطتم LwA ةينقت بلطتت ةبولطملا تارىيغتلا نم ليلق ددع ىلإ ةفاضإلاب (WLC) ةيكلساللا ةيلحملا ةكبشلا رايعم ىلع

ةمالسلل زيلب دەعم عم ةأرملا نوناق ةيلمعل زجوم يلي اميف دري ،دونبلا ەذە ةيطغت لبقو.

## ISE فيض ةباوب عم LWa ةيلمع

- .بيو ةحفص راضحإ ضرعتسملا لواحي .1
- 2. تابلط) بلط (WLC) ةيكلساللا ةيلحملا ةكبشلا يف مكحتلا ةدحو ضرتعت (WLC) (تابلط) بلط (ISE.

نم لاثم انه .اذه HTTP هيجوت ةداعإ سأر يف ةيساسألا تامولعملا نم ديدعلا نيزخت متي لا redirect URL:

https://mlatosieise.wlaaan.com:8443/portal/PortalSetup.action?portal=27963fb0-e96e-11e4-a30a-005056bf01c9#&ui-

state=dialog?switch\_url=https://1.1.1.1/login.html&ap\_mac=b8:be:bf:14:41:90&client\_mac=28 :cf:e9:13:47:cb&wlan=mlatosie\_LWA&redirect=yahoo.com/

يوتحي ".yahoo.com" ىلإ لوصولا لواح مدختسملا نأ ىرت نأ كنكمي ،URL ناونع لاثم نم (WLAN) ةيكلساللا ةيلحملا ةقطنملا ةكبش مسا لوح تامولعم ىلع اضيأ URL ناونع (mlatosie\_lwa) لاثم يف .(AP) لوصولا ةطقنو ليمعلل MAC نيوانعو (AP) لاثم يف مداخ وه mlatosieise.wlaan.comو ،(WLC) ةيكلساللا ةيلحملا ةكبشلا يف مكحتلا رصنع ISE.

- مدختسملا مسا لخديو ISE فيض لوخد ليجست ةحفص عم مدختسملا ميدقت متي .3 رورملا ةمل<sup>ي</sup>و
- 4. ەنيوكت مت يذلا ةيوەلا لسلست لباقم ةقداصملا ءارجإب ISE موقي.

رصنع ىلإ دامتعالا تانايب مدقت ،ةرملا هذهو .ىرخأ ةرم ەيجوتلا ةداعإب ضرعتسملا موقي .5 نأ ةملكو username لا حفصتملا دوزي .ةيكلساللا ةيلحملا ةكبشلا يف مكحتلا بلط GET لاثم انه .لمعتسملا نم يفاضإ لعافت يأ نود ISE لا يف تلخد لمعتسملا يلع لامحلال يلع لوصحلا

/login.html?redirect\_url=http://yahoo.com/&username=mlatosie%40cisco.com&password=ity h&buttonClicked=4&err\_flag=0 وه) ةملكو ، (url ulusername (**mlatosie@cisco.com**)، ال username (**mlatosie@cisco.com**)، وه) الم (وه) (وه) الم الم ي

ربع يلعفلا بلطلا لاسرا متي هنأ الإ ،انه يئرم URL ناونع نأ نم مغرلا ىلع :**قظحالم** بعصلا نمو ،HTTPS ةطساوب اهيلإ راشي يتلاو ،(SSL) ةنمآلا ليصوتلا ذخآم ةقبط اهضارتعا.

- حمسيو ise لا لباقم ةملكو username نأ تقداص RADIUS in order to لمعتسي WLC ل. ذفنم.
- ناونعك يجراخلا ISE نيوكت مسق عجار .ددحملا لخدملا ىل مدختسملا هيجوت ةداعا متت .7 تامولعملا نم ديزم ىلع لوصحلل دنتسملا اذه يف "**بيولا ةقداصمل URL**.

### ةكبشلل يطيطختلا مسرلا

لاثملا اذه يف ةمدختسملا ةزهجألل يقطنملا ططخملا لكشلا اذه حضوي.

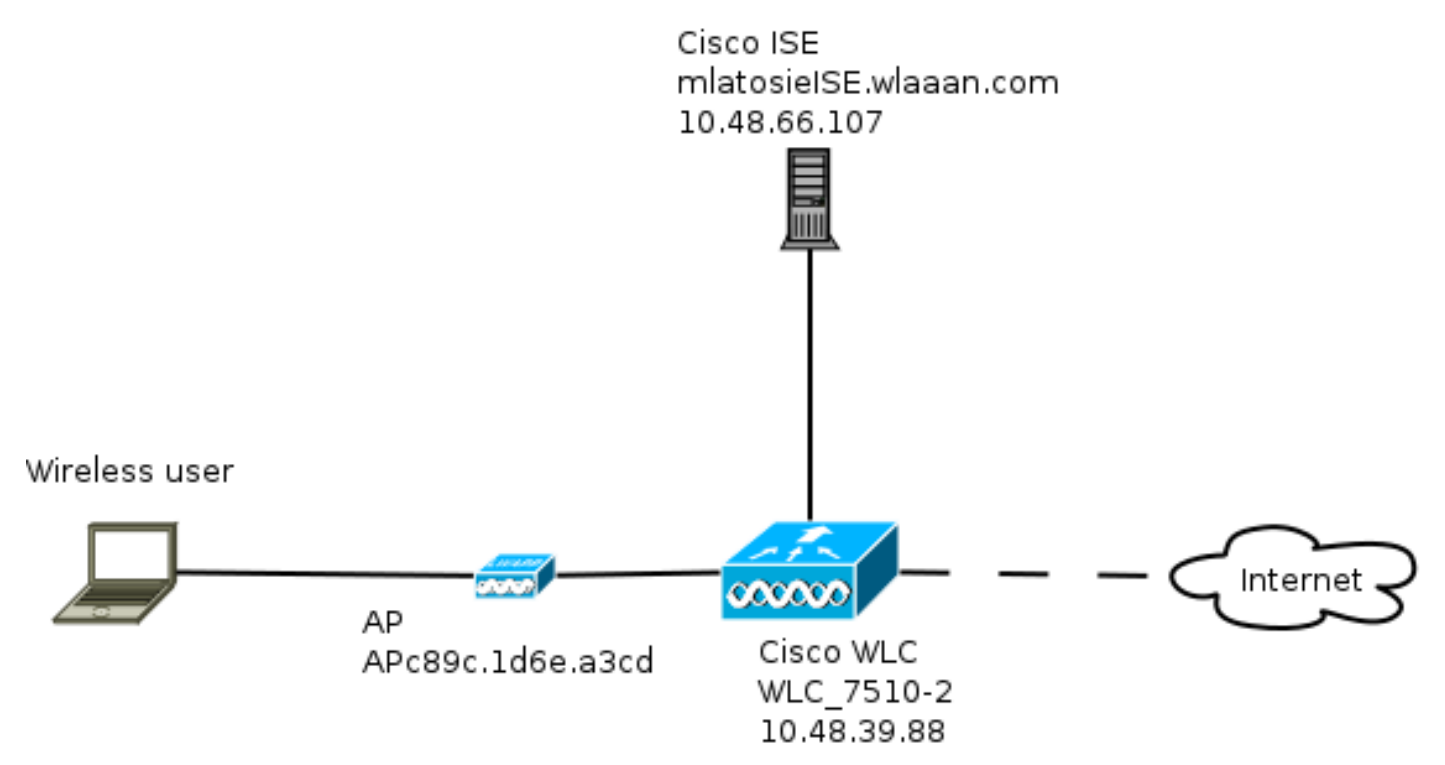

## نيوكتلل ةيساسألا تابلطتملا

:ىلع لوصحلا ىلع ارداق نوكي نأ ىلإ ليمعلا جاتحي ،حيحص لكشب LWA ةيلمع لمعت يكل

- ةكبشلا عانقو IP ناونع نيوكت •
- يضارتفالًا راسملا •
- (DNS) لاجملا مسا ماظن مداخ •

#### (WLC) ةيكلساللا ةيلحملا ةكبشلا يف مكحتلا رصنع نيوكت

ماع لكشب WebAuth ل URL ناونعك يجراخلا ISE نيوكت

هذه ىلإ لوصولا ڭنڭمي ،**بيولا ىلإ لوخدلا ليجست ةحفص < بيولا ةقداصم < نيمأتلا</mark> تحت تامولعملا.** 

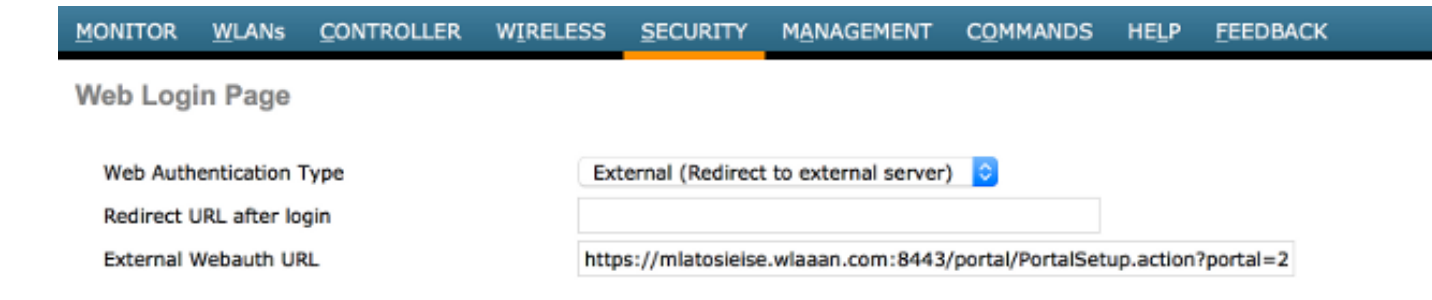

ISE نم ەؤاقتسا مت دقو ةيجراخ بيو ةقداصمل URL ناونع لـاثملا اذه مدختسي :**قظحالـم** .ەنيوكت بجي ام مەفل نيوكتلا لـيلد عجارف ،فلتخم رادصإ كيدل ناك اذإ .1.4 رادصإلا

يف كلذ دعب .(WLAN) ةيكلسال ةيلحم ةكبش لكل دادعإلا اذه نيوكت اضيأ نكمملا نم ةيمومعلا تادادعإلاا تادادعإلا هذه زواجتت ثيح .ةددحملا WLAN نامأ تادادعإ.

**لخدملا < نيوكت < فيضلا ةسايس < ISE** رتخأ ،ددحملا لخدملال حيحصلا URL ناونع ةفرعمل "لخدملا رابتخال URL ناونع" نم طابترالا قوف نميألا سواملا رزب رقنا .**كب صاخلا ددحملا طابترالا عقوم خسن** رتخاو.

| cisco Identity Services E        | ingine          |                   | 🛕 Home            | Operations 🔻      | Policy         | Guest Access |
|----------------------------------|-----------------|-------------------|-------------------|-------------------|----------------|--------------|
| Configure Manage                 | Accounts        | 🔜 Settings        |                   |                   |                |              |
| Portals Settings and Custon      | nization        |                   |                   |                   |                |              |
| Portal Name: *                   | Description:    |                   |                   |                   |                |              |
| Sponsored Guest Portal (default) | Sponsors create | e guest accounts, | and guests access | the network using | their Portal t | test URL     |

#### وه لماكلا URL ناونع ،لاثملا اذه يف:

https://mlatosieise.wlaaan.com:8443/portal/PortalSetup.action?portal=27963fb0-e96e-11e4-a30a-005056bf01c9

#### (ACL) لوصولا يف مكحتلا مئاوق نيوكت

مادختسإ بجي ناك اذإ ام ددح .اەب حومسملا رورملا ةكرح ديدحت بجي ،بيولا ةقداصم لمعت يكل (ACL) لوصولا يف مكحتلا مئاوق وأ FlexConnect ىلإ (ACL) لوصولا يف مكحتلا مئاوق نم (ACL) لوصولا يف مكحتلا مئاوق FlexConnect نم (AC) لوصولا طاقن مدختست .ةيداعلا مئاوق يزكرملا ليوحتلا مدختست يتلا (AP) لوصولا طاقن مدختست امنيب ،FlexConnect مئاوق يزكرملا ليوحتلا مدختست يتلا (AP) لوصولا طاقن مدختست امنيب ،FlexConnect

لوصولا طاقن < يكلسال ،ةنيعم لوصو ةطقن لمعي بولسأ يأ يف تمهف in order to ترتخأ وأ **يلحم** امإ يجذومنلا رشنلا .ةلدسنملا **لوصولا ةطقن عضو < لوصولا ةطقن مسا** ترتخاو FlexConnect.

وأ FlexConnect لوصولا يف مكحتلا مئاوق امإ رتخأ ،لوصولا يف مكحتلا مئاوق < نامألا تحت حامسلل UDP رورم ةكرح عيمجب حامسلا مت ،لاثملا اذه يف.**لوصولا يف مكحتلا مئاوق** الدابتب صاخ لكشب DNS يل رورملا ةكرجو DNS لدابتب صاخ لكشب

| Acces | s List Name | E FLEX_C                        | GUE | ST                             |        |          |             |           |      |           |                |  |
|-------|-------------|---------------------------------|-----|--------------------------------|--------|----------|-------------|-----------|------|-----------|----------------|--|
| Deny  | Counters    | 634752                          | 2   |                                |        |          |             |           |      |           |                |  |
| Seq   | Action      | Source IP/Mas                   | k   | Destination<br>IP/Mask         |        | Protocol | Source Port | Dest Port | DSCP | Direction | Number of Hits |  |
| 1     | Permit      | 0.0.0.0<br>0.0.0.0              | /   | 0.0.0.0                        | /      | UDP      | Any         | Any       | Any  | Any       | 208398         |  |
| 2     | Permit      | 10.48.66.107<br>255.255.255.255 | /   | 0.0.0.0                        | /      | TCP      | Any         | Any       | Any  | Any       | 32155          |  |
| 3     | Permit      | 0.0.0.0                         | /   | 10.48.66.107<br>255.255.255.25 | /<br>5 | TCP      | Any         | Any       | Any  | Any       | 24532          |  |

يف مكحتلا مئاوق **نم لك** ديدحت متي كلذل ،FlexConnect ةينقت لاثملا اذه مدختسي قينقتو ةيسايقلا (ACL) لوصولا

يف فرصت اذه تقثو id <u>CSCue68065</u> قب cisco يف فرصت اذه تقثو طقف جاتحت ثيح 5 .7 (WLC) ةيكلساللاا ةيلحملا ةكبشلا يف مكحتلا رصنع ىلع ابولطم (ACL) لوصولا يف مكحت ةمئاق كانه دعت ملو (FlexACL) لوصولا يف مكحت ةمئاق ىلإ ةيسايق

LWA ل (SSID) ةمدخلا ةعومجم فرعم نيوكت

.ەريرحتل WLAN **فرعم** رتخأ ،WLAN **تاكبش** تحت

بيولا ةقداصم نيوكت

General

ةقباسلا ةوطخلا يف اهفيرعت مت يتلا اهسفن (ACL) لوصولا يف مكحتلا مئاوق قيبطت بيولا ةقداصم نيكمتو.

```
WLANs > Edit 'mlatosie_LWA'
```

| - | General                    | Security         | QoS    | Advanced   |     |            |                 |            |   |
|---|----------------------------|------------------|--------|------------|-----|------------|-----------------|------------|---|
| ſ | Layer 2                    | Layer 3          | AAA Se | ervers     |     |            |                 |            |   |
|   | Layer 3 So                 | ecurity Non      | e ‡    |            |     |            |                 |            |   |
|   | ☑ Web                      | Policy           |        |            |     |            |                 |            |   |
|   | <ul> <li>Auther</li> </ul> | ntication        |        |            |     |            |                 |            |   |
|   | Passth                     | rough            |        |            |     |            |                 |            |   |
|   | Condit                     | ional Web Red    | irect  |            |     |            |                 |            |   |
|   | 🔵 Splash                   | n Page Web Re    | direct |            |     |            |                 |            |   |
|   | On MA                      | C Filter failure | 10     |            |     |            |                 |            |   |
|   | Preauthen                  | tication ACL     | IPv4   | FLEX_GUEST | • I | Pv6 None + | WebAuth FlexAcl | FLEX_GUEST | ٥ |
|   | Over-ride                  | Global Config    | 🗌 Ena  | able       |     |            |                 |            |   |

#### All APs > APc89c.1d6e.a3cd > ACL Mappings

|   | AP Name                         | APc89c.1d6e.a                   | 3cd                 |                         |     |
|---|---------------------------------|---------------------------------|---------------------|-------------------------|-----|
|   | Base Radio MAC                  | b8:be:bf:14:41                  | 1:90                |                         |     |
|   | WLAN ACL Ma                     | pping                           |                     |                         |     |
|   | WLAN Id                         | 0                               |                     |                         |     |
|   | WebAuth ACL                     | FLEX_GUEST                      | \$                  |                         |     |
|   |                                 | Add                             |                     |                         |     |
|   | WLAN Id V                       | VLAN Profile Nam                | e Web               | Auth ACL                |     |
|   | WebPolicies                     |                                 |                     |                         |     |
|   | WebPolicy ACL                   | flexacl                         | \$                  |                         |     |
|   |                                 | Add                             |                     |                         |     |
|   | WebPolicy Acce                  | ss Control Lists                |                     |                         |     |
|   | <u>'</u>                        |                                 |                     |                         |     |
| ت | و ةقداصملا مداخ نيوك            | احملاو ضيوفتلاا                 | (AAA) ۃٻﺮ           |                         |     |
| ڧ | <sup>ي</sup> ريشي ،لاثملا اذه ي | ,داصملا مداوخ نم ل <sup>ا</sup> | لٍ ةٻساحملاو ةق     | ,بسم ددحملا ISE مداخ یا | اق. |
|   | General Security                | QoS Advanc                      | ed                  |                         |     |
|   | Layer 2 Layer 3                 | AAA Servers                     |                     |                         |     |
|   | Select AAA servers bel          | ow to override use of           | f default servers o | n this WLAN             |     |
|   | Radius Server Overw             | rite interface 🗌 Enable         | ed                  |                         |     |
|   |                                 | Authent                         | cication Servers    | Accounting Servers      |     |
|   |                                 | 🗹 Enab                          | led                 | Enabled                 |     |

**ةمدقتم تارايخ** بيوبتلا ةمالع تحت تايضارتفالا قاحلاٍ مزلي ال :**ةظحالم**.

IP:10.48.66.107, Port:1812 + (IP:10.48.66.107, Port:1813 + )

Server 1

.تاوطخ ةدع نم ISE نيوكت نوكتي

ةكبش زاهجك زاهجلا فيرعتب مق ،الوأ.

لدابتلا اذهل عستت يتلا ضيوفتلاو ةقداصملا دعاوق دوجو نم دكأت ،مث.

#### ةكبشلا زاهج فيرعت

لوقحلا هذه علمب مق ،**ةكبشلا ةزهجأ < ةكبشلا دراوم < ةرادإلا** تحت:

| زاہجلا مسا •<br>زاہجلل IP زاونع •<br>فرداصملا تادادع] •<br>Network Devices |        |
|----------------------------------------------------------------------------|--------|
| * Name WLC_7510-2                                                          |        |
| Description                                                                |        |
|                                                                            |        |
| * IP Address: 10.48.39.88 / 32                                             |        |
|                                                                            |        |
| Model Name                                                                 |        |
| Software Version                                                           |        |
| * Network Device Group                                                     |        |
| WLC WLAAAN WLCs 📀 Set To Default                                           |        |
| Location All Locations 📀 Set To Default                                    |        |
|                                                                            |        |
| All Device Types                                                           |        |
|                                                                            |        |
| ✓ Authentication Settings                                                  |        |
| Enable Authentication Settings                                             |        |
| Protocol                                                                   | RADIUS |
| * Shared Secret                                                            | Show   |
|                                                                            |        |
| ەڧداصمانا جەن نيوكت                                                        |        |
| .ةديدج ةقداصم ةسايس فضأ ، <b>ةقداصم &lt; ةسايس</b> تحت                     |        |
|                                                                            |        |

ةيلاتلا تاملعملا لاثملا اذه مدختسي:

• امسالا: WLC\_LWA\_GUESTS

- اطرشلا اذه قباطتي Airespace:Airespace-WLAN-id. فرعم عم طرشلا اذه قباطتي WLAN فرعم عم طرشلا عم وهو. لبق نم هفيرعت مت يذلا (WLAN) mlatosie\_LWA **قيكلساللا ةيلحملا قكبشلا** فرعم وهو (WLC). قيكلساللا قيلحملا قكبشلا يف مكحتلا رصنع ىلع
- ة داهشلا بلطتت ال يتلا ةقداصملا تالوكوتوربب حمسي هنإ {optional} NON\_CERT\_AUTH، تايضارتفالا مادختسإ نكمي نكلو.
- Guest\_Portal\_Sequence، ايلحم نوددجم فويض نومدختسم مه نيمدختسملا نأ ددجي يذلا.

| <b>V</b> | Ŧ | WLC | _LWA_GUESTS | ] : If [ | Airespace:Airesp | ¢ | allow protocols | Non   | _Cert_Auth            | 0  | and | • |
|----------|---|-----|-------------|----------|------------------|---|-----------------|-------|-----------------------|----|-----|---|
|          |   |     |             |          |                  |   |                 |       |                       |    |     |   |
|          | 2 | *   | Default     |          | : if             |   | 6 u             | ise [ | Guest_Portal_Sequence | <) | >   |   |

#### ةجيتنلاو ليوختلا جەن نيوكت

ا،ادج ةيساساً ةسايس نوكت ناً نكميو .ةديدج ةسايس فيرعتب مق **،ضيوفت < ةسايس** تحت لـثم:

|  | WLC_LWA_Guests ActivatedGuest | then PermitAccess |
|--|-------------------------------|-------------------|
|--|-------------------------------|-------------------|

.فداه لكشب هطيسبت مت لاثملا اذه .ISE ل ماعلا نيوكتلا ىلع نيوكتلا اذه دمتعي

## ةحصلا نم ققحتلا

اهحالصاو اهئاطخاً فاشكتساو ةرشابملا لمعلا تاسلج ةبقارم نيلوؤسملل نكمي ،ISE ىلع **قوداصملا تايلمع < تايلمعلا** نمض.

ةقداصملا يتأت .ISE ىلع فيضلا لخدم نم ىلوألا ةقداصملا يتأت .نيتقداصم ةظحالم بجي ISE. ىلإ (WLC) ةيكلساللا ةيلحملا ةكبشلا يف مكحتلا رصنع نم لوصو بلطك ةيناثلا

| May 15,13 02:04:02.589 PM | 2        | 0 | mlatosie@cisco.com | WLC_7510-2 | PermitAccess | ActivatedGuest | Authentication succeeded    |
|---------------------------|----------|---|--------------------|------------|--------------|----------------|-----------------------------|
| May 15,13 02:03:59.819 PM | <b>~</b> | o | mlatosie@cisco.com |            |              | ActivatedGuest | Guest Authentication Passed |

جەنو ليوختلا جەن نم قىقحتلل **قىداصملا ليصافت ريرقت** زمر قوف رقنلا كنكمي اەرايتخإ مت يتلا ةقداصملا.

ةبقارم لوؤسملل نكمي ،(WLC) ةيكلساللاا ةيلحملا ةكبشلا يف مكحتلا رصنع ىلع **ليمع < ةشاش** تحت ءالمعلا.

mlatosie LWA

mlatosie@cisco.com

802.11bn

Yes

Associated

حيحص لكشب قدصي نأ نوبز نم لاثم انه:

28:cf:e9:13:47:cb APc89c.1d6e.a3cd

# اهحالصاٍو ءاطخألا فاشكتسا

.نكمأ املك ليمعلا ةطساوب ءاطخألا حيحصت ليغشتب Cisco يصوت

:ةديفم تامولعم ءاطخألا هذه رفوت ،(CLI) رماوألا رطس ةهجاو لالخ نم

mlatosie\_LWA

debug web-auth redirect enable macMA:CA:DD:RE:SS

debug aaa all enable

ةلص تاذ تامولعم

- <u>نيوكت ليلد</u> Cisco ISE 1.x
- <u>نيوكتلا ليلد</u> Cisco WLC 7.x
- <u>Cisco Systems</u> <u>تادنتسمل او ينقتل امعدل</u>ا

ةمجرتاا مذه لوح

تمجرت Cisco تايان تايانق تال نم قعومجم مادختساب دنتسمل اذه Cisco تمجرت ملاعل العامي عيمج يف نيم دختسمل لمعد يوتحم ميدقت لقيرشبل و امك ققيقد نوكت نل قيل قمجرت لضفاً نأ قظعالم يجرُي .قصاخل امهتغلب Cisco ياخت .فرتحم مجرتم اممدقي يتل القيفارت عال قمجرت اعم ل احل اوه يل إ أم اد عوجرل اب يصوُتو تامجرت الاذة ققد نع اهتي لوئسم Systems الما يا إ أم الا عنه يل الان الانتيام الال الانتيال الانت الما